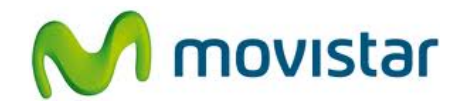

## Sony C1504 Xperia E

Cómo configurar correo Yahoo Perú en celular Movistar Android (versión 4.1)

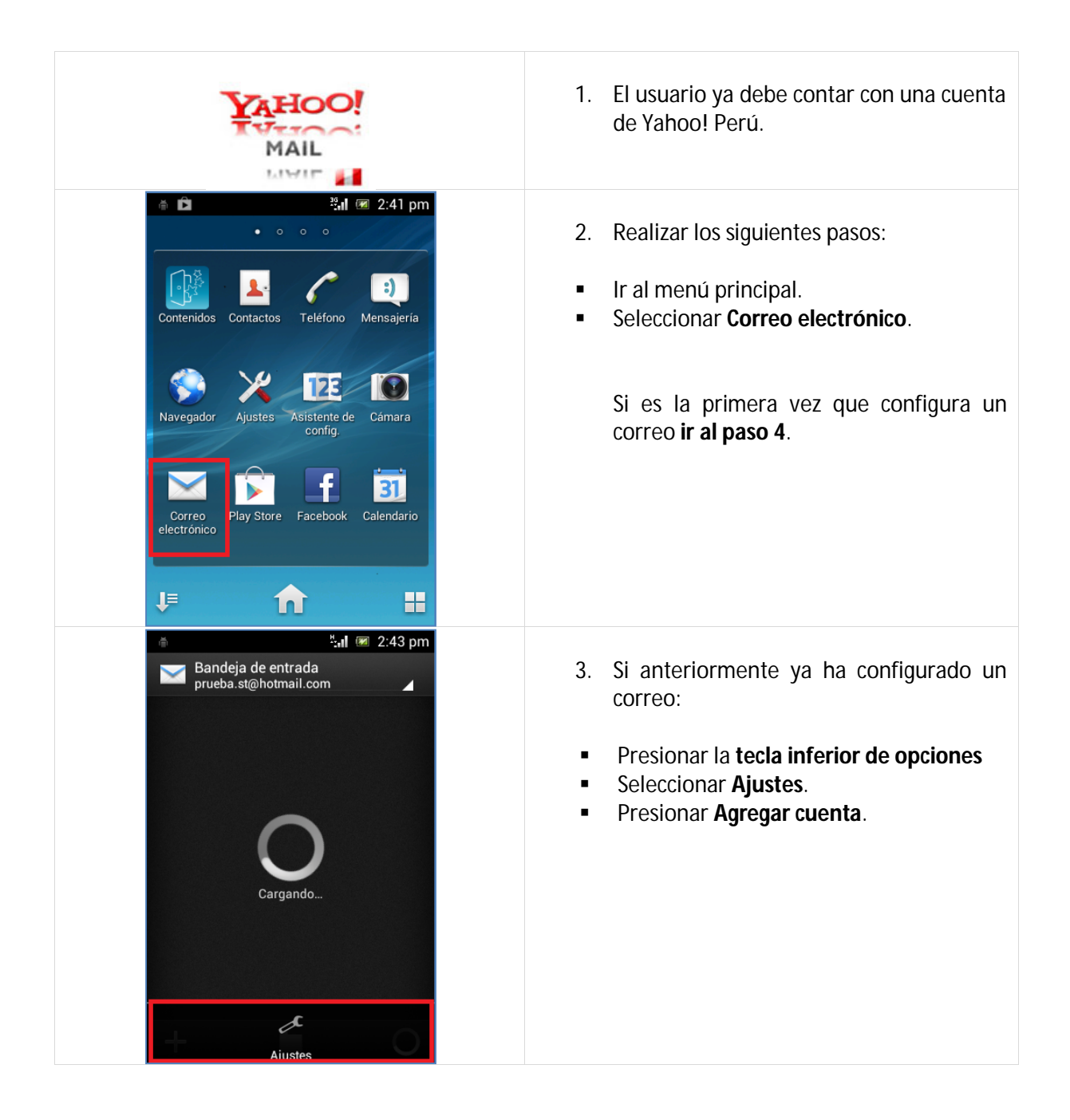

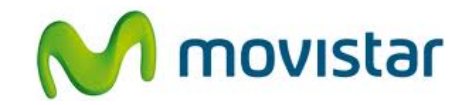

| 着 🤐 2:46 pm                                                                                                    |                                                                                                    |
|----------------------------------------------------------------------------------------------------|----------------------------------------------------------------------------------------------------|
| Configuración de la cuenta                                                                                                    | 4. Se le pedirá información de su correo:                                                                                                    |
| Puedes configurar el email de la<br>mayoría de las cuentas en sólo<br>algunos pasos.<br>prueba.st21@yahoo.com.pe<br><br>Enviar mensaje de email desde esta<br>cuenta de forma predeterminada. | <ul> <li>Correo: prueba.st21@yahoo.com.pe</li> <li>Contraseña: micontrasena</li> <li>Presionar Ajuste manual</li> </ul>                                                                                                    |
| ் ீரி மைது<br>இது 2:46 pm                                                                                                    | 5. Seleccionar <b>POP3</b> .                                                                                                    |
| ¿Qué tipo de cuenta es?<br>POP3<br>IMAP<br>Exchange Active<br>Sync                                                                                                    |                                                                                                    |
| Ajustes de servidor entrante<br>Servidor POP3<br>pop.mail.yahoo.com<br>Puerto<br>995<br>Tipo de seguridad<br>SSL/TLS<br>Eliminar en el servidor<br>Nunca<br>Anterior<br>Siguiente             | <ul> <li>6. Se le pedirá datos del servidor entrante:</li> <li>Usuario: prueba.st21@yahoo.com.pe</li> <li>Contraseña: micontrasena</li> <li>Servidor POP3: pop.mail.yahoo.com</li> <li>Puerto: 995</li> <li>Tipo de seguridad: SSL/TLS</li> <li>Eliminar en el servidor: Nunca</li> <li>Presionar Siguiente.</li> </ul> |

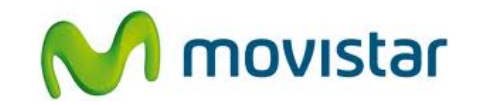

| 🍈 🥵 🕺 🕺 🕷 2:48 pm                                                                                                    |                                                                                                    |
|----------------------------------------------------------------------------------------------------|----------------------------------------------------------------------------------------------------|
| 🔀 Ajustes de servidor saliente                                                                                                    | 7. Se le pedirá datos del servidor saliente:                                                                                                    |
| Servidor SMTP<br>smtp.mail.yahoo.com<br>Puerto<br>465<br>Tipo de seguridad<br>SSL/TLS<br>Requiere inicio de sesión.<br>Nombre de usuario<br>prueba.st21@yahoo.com.pe<br>Contraseña                                                                        | <ul> <li>Servidor SMTP: smtp.mail.yahoo.com</li> <li>Puerto: 465</li> <li>Tipo de seguridad: SSL/TLS</li> <li>Activar casilla Requiere inicio de sesión</li> <li>Usuario: prueba.st21@yahoo.com.pe</li> <li>Contraseña: micontrasena</li> <li>Presionar Siguiente.</li> </ul> |
| <ul> <li>Ajustes de cuenta</li> <li>Frecuencia de verificación</li> <li>Manual</li> <li>Enviar mensaje de email desde esta cuenta de forma predeterminada.</li> <li>Notificarme al recibir el email.</li> <li>Sincronizar email de esta cuenta</li> </ul> | 8. Presionar <b>Siguiente</b> .                                                                                                    |
| ♦ 2:49 pm                                                                                                    | 9 Ingresar los siguientes datos:                                                                                                    |
| Su cuenta va está configurada y en                                                                                                    | 7. Ingresarios sigurentes datos.                                                                                                    |
| breve verá su correo electrónico<br>Establezca nombre de cuenta (opcional)                                                                                                    | Nombre para la cuenta     Nombre de remitente                                                                                                    |
| prueba.st21@yahoo.com.pe                                                                                                    | - Nombre de remitente                                                                                                    |
| Tu nombre (mostrado mensajes salientes)<br>Prueba                                                                                                    | Presionar <b>Siguiente</b> .                                                                                                    |
| Siguiente                                                                                                    | Esperar unos segundos mientras finaliza<br>la configuración.                                                                                                    |